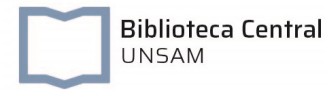

ACCESO A BASES DE DATOS Y LIBROS ELECTRÓNICOS SUSCRIPTOS

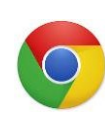

Configuración del Proxy en Google Chrome

## Importante:

- El proxy sólo debe habilitarse para acceder a las bases de datos de la <u>BECyT</u> suscriptas por la Biblioteca Electrónica de Ciencia y Tecnología de la República Argentina y a la base de datos <u>JSTOR</u> suscripta por la Biblioteca Central UNSAM.
- No es posible navegar por otros sitios utilizando el proxy UNSAM. Se recomienda utilizar un navegador distinto para usar internet, mientras se esté con el proxy en Google Chrome.
- La configuración del proxy puede activarse desactivarse desde el navegador las veces que lo necesite.

El *proxy* de la UNSAM únicamente puede habilitarse para acceder a las Bases de Datos de la <u>BECyT</u> y la base de datos <u>JSTOR</u> (ver figura 1 y 1.a)

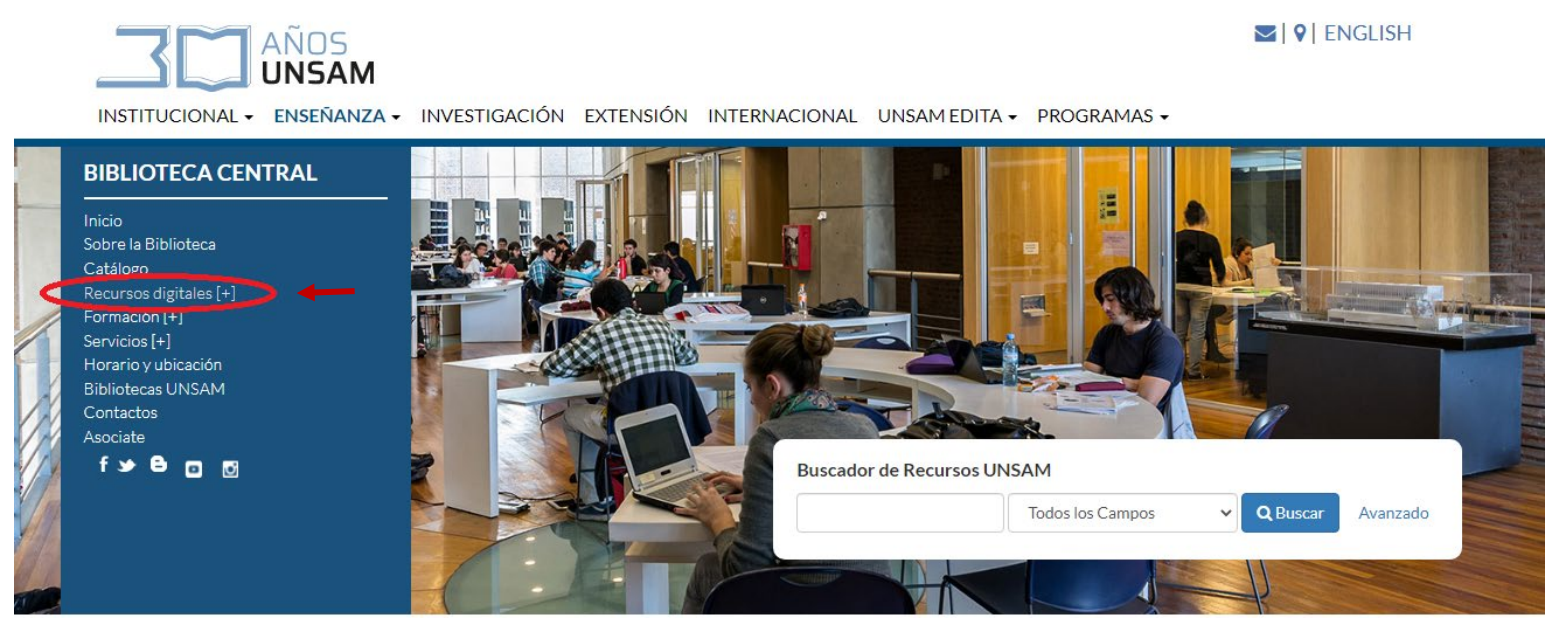

Figura 1

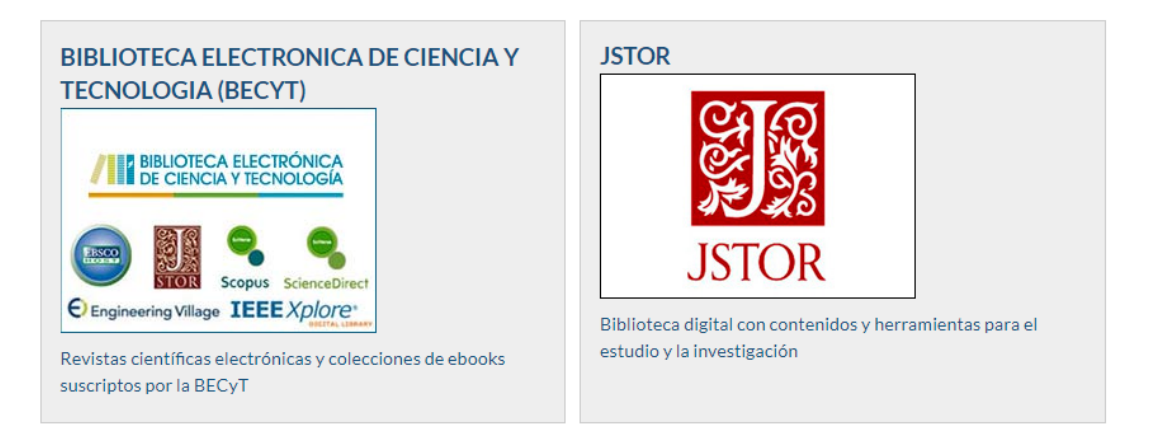

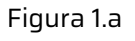

Para utilizar estos recursos sólo se debe configurar por única vez el navegador. Para comenzar abrir la página de la BECyT: <u>http://www.biblioteca.mincyt.gob.ar</u> o de JSTOR: <u>https://www.jstor.org/</u> e ingresar al menú Herramientas del navegador como muestra la Figura 2:

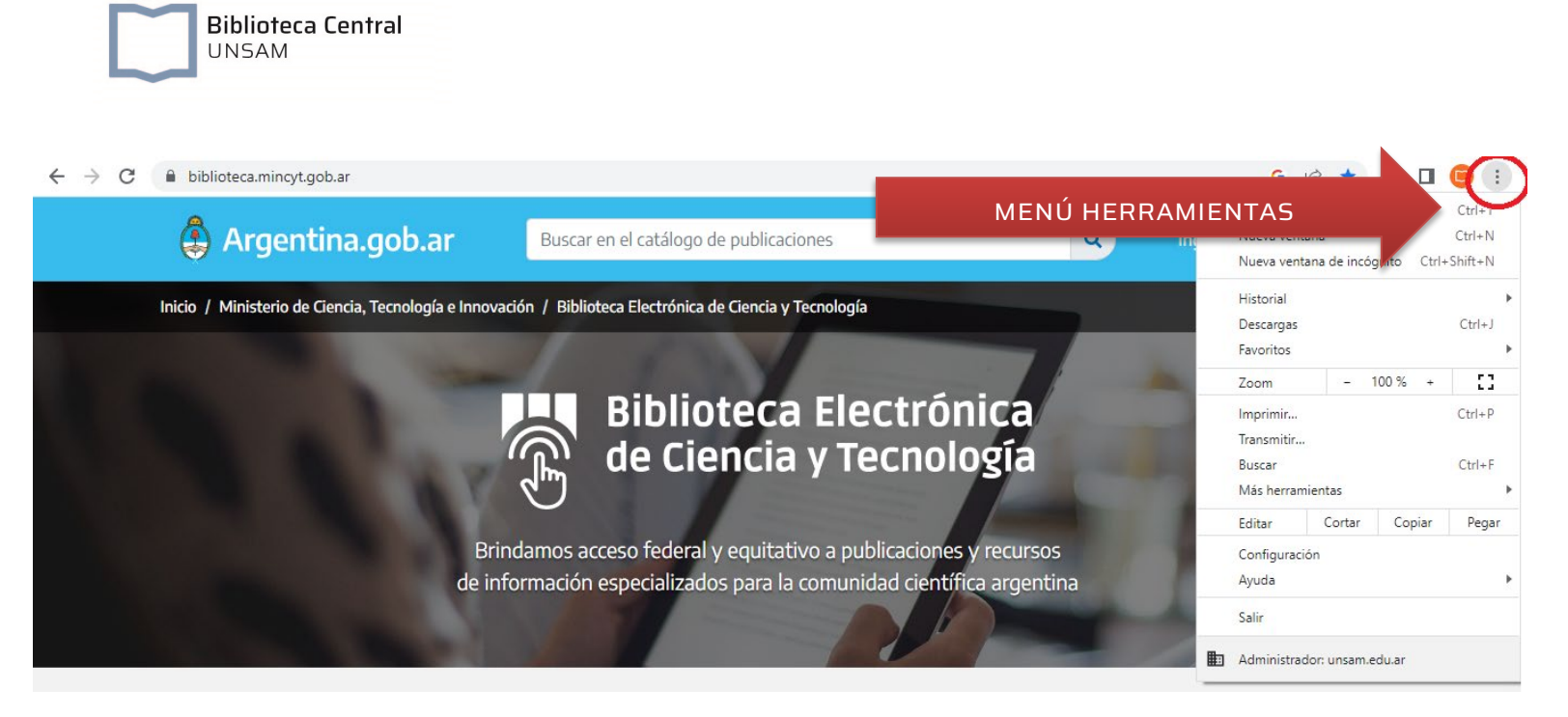

Figura 2

Seguidamente ingresar a Configuración (Figura 3):

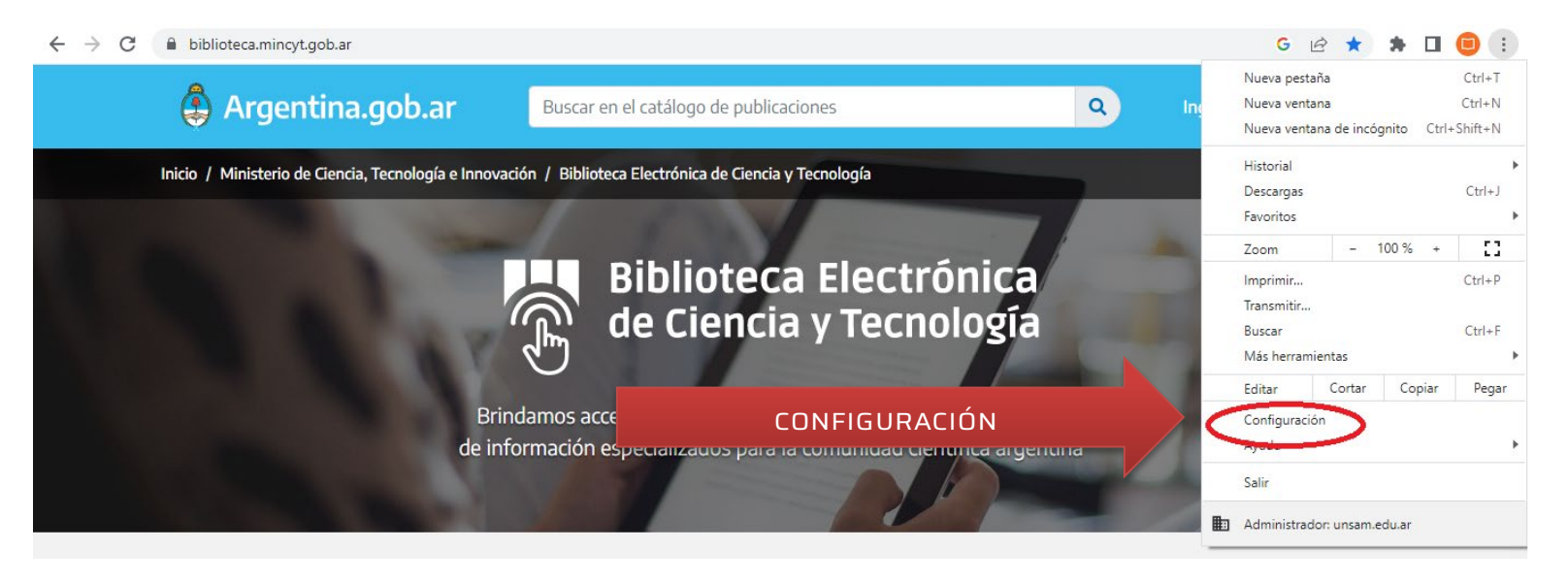

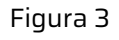

Una vez en la pestaña de Configuración del Navegador dirigirse a la caja de búsqueda (identificada con una lupa) y escribir "proxy" (figura 4):

| Configuración          | Q proxyl CAJA DE BÚSQUEDA                                                 | 8 |
|------------------------|---------------------------------------------------------------------------|---|
| 🛓 Tú y Google          | Sistema                                                                   | - |
| Autocompletar          | Descrito siscutando enligaciones en segundo plano el escas Osegrio Obremo |   |
| Privacidad y seguridad | seguir ejecutando apricaciones en segundo piano ai certar Google Chrome   |   |
| 🕐 Diseño               | Usar aceleración de hardware cuando esté disponible                       |   |
| Q Motor de búsqueda    | Abre la configuración de <mark>proxy</mark> de tu computadora             |   |

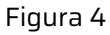

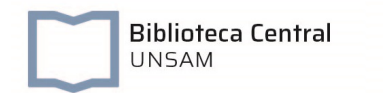

## Seleccionar la opción "Abre la configuración de proxy de tu computadora" (figura 5):

| ← - | ← → C ③ Chrome   chrome://settings/?search=proxy |                                                                         |   |  |  |  |
|-----|--------------------------------------------------|-------------------------------------------------------------------------|---|--|--|--|
| 0   | Configuración                                    | Q proxy                                                                 |   |  |  |  |
| •   | Tú y Google                                      | Sistema                                                                 |   |  |  |  |
| Ê   | Autocompletar<br>Privacidad v seguridad          | Seguir ejecutando aplicaciones en segundo plano al cerrar Google Chrome |   |  |  |  |
| •   | Diseño                                           | Usar aceleración de hardware cuando coté disponible                     | ( |  |  |  |
| Q   | Motor de búsqueda                                | Abre la configuración de <mark>proxy</mark> de tu computadora           |   |  |  |  |
|     | Navegador<br>predeterminado                      |                                                                         |   |  |  |  |
|     |                                                  |                                                                         |   |  |  |  |

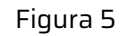

8

Z

## Automáticamente se abrirá la ventana de la figura 6:

| Co | nfiguración                            | – 🗆 X                                                                                                    |
|----|----------------------------------------|----------------------------------------------------------------------------------------------------|
| ĥ  | Inicio                                 | Proxy                                                                                                    |
|    | Buscar una opción de configuración 🖉 🔎 | Usa un servidor proxy para conexiones Ethernet o Wi-Fi. Esta<br>configuración no es aplicable a conexiones VPN.                         |
| In | ternet y red                           | Usar servidor proxy                                                                                                    |
| đ  | Estado                                 | Desactivado Dirección Puerto                                                                                                    |
| 뜌  | Ethernet                               |                                                                                                    |
| G  | Acceso telefónico                      | Usa el servidor proxy excepto para direcciones que empiecen con las<br>siguientes entradas. Usa punto y coma (;) para separar entradas. |
| ~% | VPN                                    |                                                                                                    |
| €  | Proxy                                  | No usar el servidor proxy para direcciones locales (intranet)                                                                           |
|    |                                        | Guardar                                                                                                    |
|    |                                        | Obtener ayuda     Envire competition                                                                                                    |
|    |                                        |                                                                                                    |

Figura 6

Activar la función "usar servidor proxy" y completar el campo dirección y puerto, y hacer clic en guardar (ver figura 7):

| Configuración                        |                                                                                                    | ×                             |  |  |  |
|--------------------------------------|----------------------------------------------------------------------------------------------------|-------------------------------|--|--|--|
| â Inicio                             | Proxy                                                                                                    |                               |  |  |  |
| Buscar una opción de configuración 🖉 | Usa un servidor proxy para conexiones Ethernet o Wi-Fi. Esta<br>configuration or exapacito exonexiones VPN.                         |                               |  |  |  |
| Internet y red                       | Usar servidor proxy                                                                                                    | Direccion: proxy.unsam.edu.ar |  |  |  |
| 🔁 Estado                             | Activado<br>Dirección Puerto<br>proxyunsameduar X 5128                                                                              | Puerto: 5128                  |  |  |  |
| Ethernet     Acceso telefónico       | Usa el servidor proxy excepto para direcciones de empiecen con las siguientes entradas. Usa punto y coma (2) para separar entradas. |                               |  |  |  |
| % VPN                                |                                                                                                    |                               |  |  |  |
| Proxy                                | No usar el servidor proxy para direcciones locales (intranet)                                                                       |                               |  |  |  |
|                                      | Obtener ayuda  Enviar comentarios                                                                                                   |                               |  |  |  |
| Fig                                  | jura 7                                                                                                    |                               |  |  |  |

Para comprobar que la configuración funciona correctamente es necesario recargar el navegador, presionando la tecla F5 en el teclado o recargar la página actual. El navegador le pedirá que ingrese su usuario y contraseña para continuar (ver figura 8)

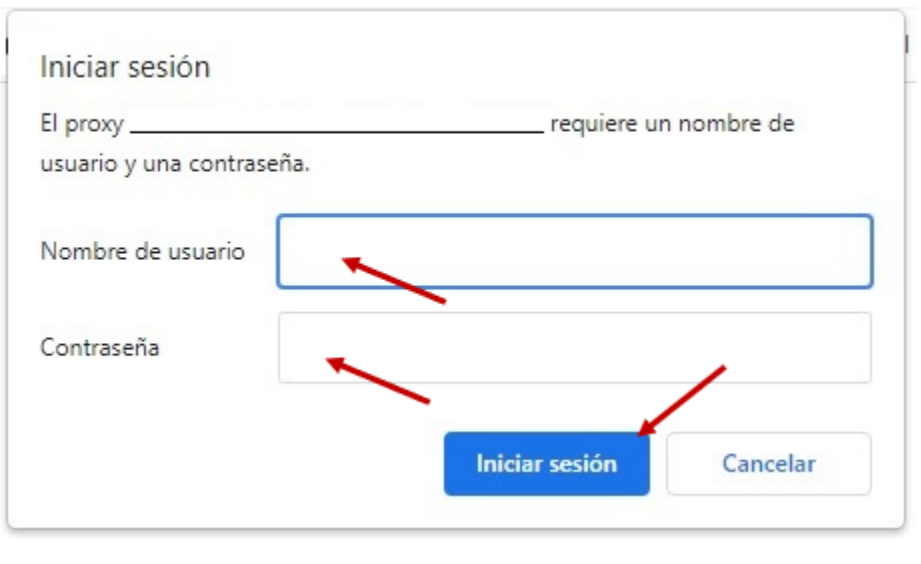

Figura 8

Una vez configurado el proxy, mientras lo está utilizando, su navegación está siendo registrada en los archivos de registro junto a su usuario.

Cuando haya finalizado de utilizar los servicios de la BECyT y/o JSTOR, debe desactivar la función del proxy (ver figura 9):

| ← Configuración                      | - 🗆 X                                                                                                    |
|--------------------------------------|----------------------------------------------------------------------------------------------------|
| வி Inicio                            | Proxy                                                                                                    |
| Buscar una opción de configuración 🖉 | Usa un servidor proxy para conexiones Ethernet o Wi-Fi. Esta<br>configuración no es aplicable a conexiones VPN.                      |
| Internet y red                       | Usar servidor proxy                                                                                                    |
| Estado                               | Dirección Puerto                                                                                                    |
| 戶 Ethernet                           | proxy.unsam.edu.ar 5128                                                                                                    |
| Acceso telefónico                    | Usa el servidor proxy excepto para direcciones que empiecen con las siguientes entradas. Usa punto y coma (;) para separar entradas. |
| % VPN                                |                                                                                                    |
| Proxy                                | No usar el servidor proxy para direcciones locales (intranet)                                                                        |
|                                      | Guardar                                                                                                    |
|                                      | Q Obtener ayuda                                                                                                    |
|                                      | Enviar comentarios                                                                                                    |
|                                      | Figura 9                                                                                                    |

Cuando quiera volver a utilizar recursos electrónicos deberá activar el servidor proxy nuevamente y repetir los pasos para su activación.

<u>Consultas:</u> luis.pastrana@unsam.edu.ar